### MS-Word テキストボックス内への押印

作成日: 2012-7-10

作成者: とろろこんぶシステム工房 小野寺健一

### 概要

Word のテキストボックス内に OLE オブジェクトを挿入する場合は InlineShape オブジェクトとして 挿入する必要があります。

Shape オブジェクトとして挿入しようとした場合、エラーになることがあります。

注) InlineShap オブジェクト、Shape オブジェクトについてはテクニカルノート tn001「MS-Word 押印メニュー 「オブジェクトの挿入」マクロコマンド」を参照してください。

### 解説

#### ■InlineShape オブジェクトとして OLE オブジェクトを挿入する場合

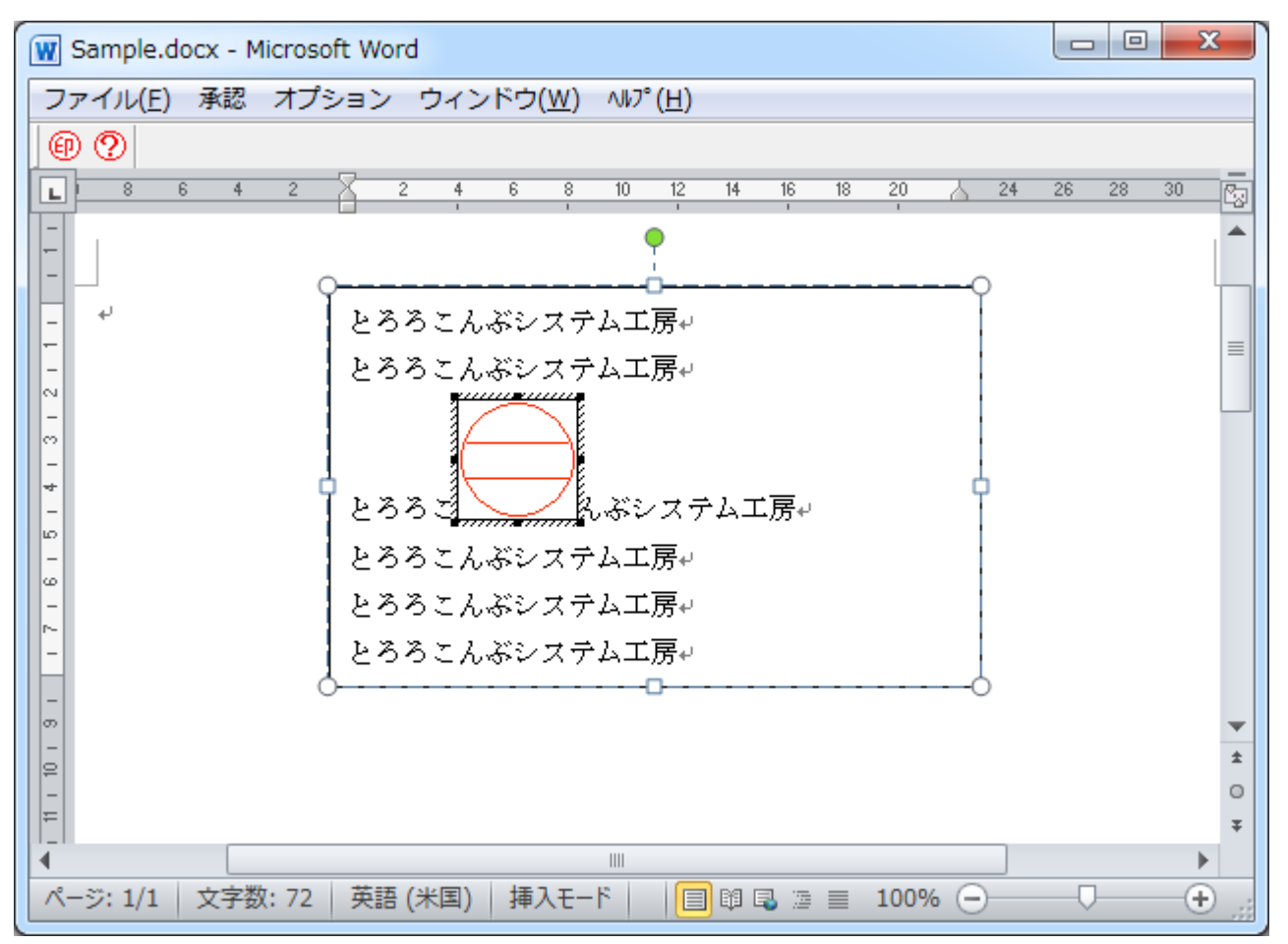

Word のテキストボックス内に OLE オブジェクトを挿入する場合は InlineShape オブジェクトとして 挿入します。

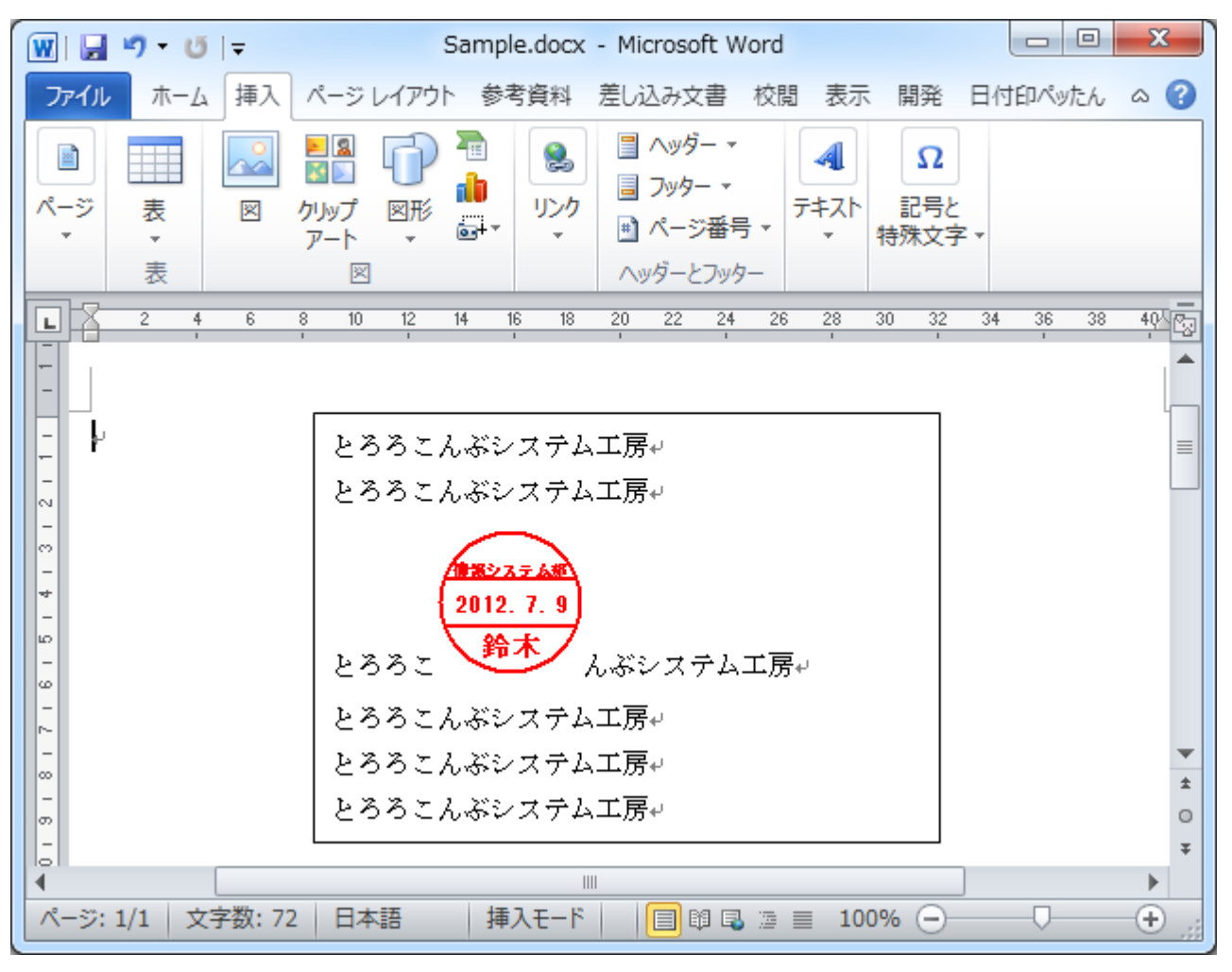

Word2003 用の押印メニューには InlineShape オブジェクトとして電子印鑑を挿入するボタンが用意 されていますので、このボタンを利用します。

Word2007/2010 用の押印メニューには InlineShape オブジェクトとして電子印鑑を挿入するボタンは 用意されていませんが、Word に標準で備わっているボタン「オブジェクトの挿入」を用いることで InlineShape オブジェクトとして電子印鑑を挿入することができます。

# 具体的なマクロコマンドは次のようなものになります。

ActiveDocument. InlineShapes. AddOLEObject ClassType:="Petta. Document"

# ■Shape オブジェクトとして OLE オブジェクトを挿入しようとした場合

Word のテキストボックスに Shape オブジェクトとして OLE オブジェクトを挿入しようとすると、テキストボックスには入らずに、ページの左上に押印されます。 具体的なマクロコマンドは次のようなものになります。 ActiveDocument. Shapes. AddOLEObject ClassType:="Petta. Document"

## ■エラーとなる場合

Word のテキストボックスに Shape オブジェクトとして OLE オブジェクトを挿入しようとする際、 AddOLEObject メソッドに 引数 Anchor:=Selection.Range を設定するとエラーとなります。

| 🗑 🖬 🔊 • 15 🖙                                                               | Sample.docx - Microsoft Word                                                                                              | 当面ツール           |
|----------------------------------------------------------------------------|----------------------------------------------------------------------------------------------------|-----------------|
| ファイル ホーム 挿入 ページレイアウト 参                                                     | 考資料 差し込み文書 校開 表示 開発 日付印ベッたん                                                                                               | 書式 🗠 😮          |
| アージョン情報 アージョン情報 印 日付印べみたん ハルブ                                              |                                                                                                    |                 |
| L 16 14 52 10 8 6 4 2                                                      | 2 4 6 8 10 12 11 16 18 20 人 24 26 21<br>とろろこんぶシステム工房+<br>とろろこんぶシステム工房+<br>とろろこんぶシステム工房+<br>とろろこんぶシステム工房+<br>とろろこんぶシステム工房+ | 300 32 34 36 38 |
| Microsoft Word<br>描画オブジェクトを、テキスト ポックス、吹<br>ヘルプの表示(E) >><br>この情報は(会に立ちましたか) | メート・コメント、期注、文末期注、またはマクロに挿入することはできません。<br>OK ヘルブ(H)                                                                        |                 |

#### 具体的なマクロコマンドは次のようなものになります。

ActiveDocument.Shapes.AddOLEObject Anchor:=Selection.Range, ClassType:="Petta.Document"

とろろこんぶ電子印鑑の押印メニューはこのコマンドを用いていますので、上記のエラーが表示されます。

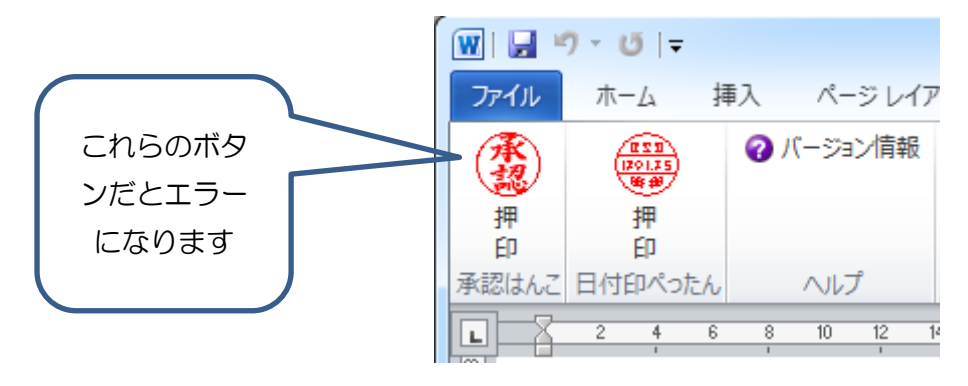

■対策

テキストボックスに押印する場合は、とろろこんぶ電子印鑑に備わっている押印メニューを用いずに Wordの標準コマンド「オブジェクトの挿入」を利用してください。

間違って押印メニューボタンをクリックしてしまってエラーが表示されるのを防ぎたい場合は、押印マ クロを編集してください。

ActiveDocument.Shapes.AddOLEObject Anchor:=Selection.Range, ClassType:="Petta.Document"

ActiveDocument.Shapes.AddOLEObject ClassType:="Petta.Document"

「Anchor:=Selection.Range」を除けばエラーは表示されなくなりますが、カーソルから離れた位置(ページの左上)に押印されるようになりますので、少々使いにくくなるのでお勧めいたしません。

テキストボックスを承認枠として用いている場合は、あらかじめ印鑑を挿入しておき、押印の際は印鑑 をダブルクリックするという方法もあります。この方法なら、押印メニューを用いずにすみます。

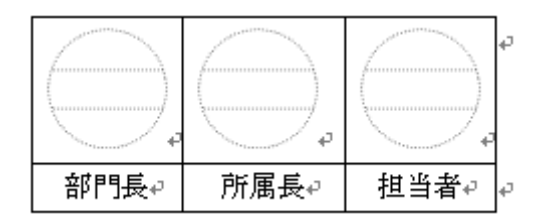

テキストボックスを用いずに、表を押印枠として用いる方法もあります。

おわり

問い合わせ先: とろろこんぶシステム工房 support@tororokonbu.jp